# STEREO – návody a postupy

## Instalace a nastavení programu STEREO pro síťový provoz

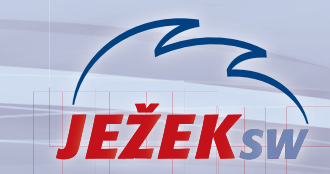

Mariánská 3233, 470 01 Česká Lípa Hotline STEREO: 487 525 743 487 525 043 487 832 855 Školení: 731 102 712 Obchod: 487 522 449 e-mail: stereo@jezeksw.cz www.jezeksw.cz

Pro bezproblémový provoz programu **STEREO 23** v síťovém prostředí je třeba provést několik kroků, které zajistí správné nastavení odpovídajících parametrů. Následující návod přináší jejich podrobný popis. Vždy je uvedeno, zda se příslušný krok provádí na serveru, na pracovní stanici nebo na všech počítačích.

#### 1. Určení počítače, který bude server

Nejprve vyberte počítač, na kterém se budou ukládat pořízená data ze všech stanic tzv. **server**. Vybírejte počítač s nejlepší hardwarovou výbavou.

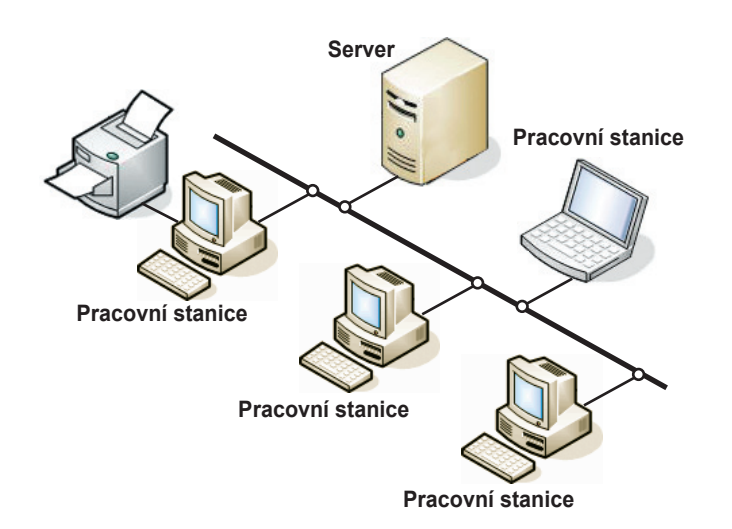

## 2. Úvodní nastavení serveru

#### Sdílení disku počítače použitého jako server

Toto nastavení proveďte pouze na počítači, který je zvolen jako server.

1. Na ploše poklepejte levým tlačítkem myši na ikonu Tento počítač.

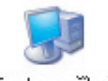

- Tento počítač
- V otevřeném okně v sekci Jednotky pevných disků levým tlačítkem myši zvýrazněte Místní disk C: (případně jiný disk, na kterém bude nainstalován program STEREO).

Jednotky pevných disků

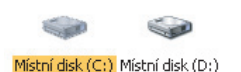

 Po stisku pravého tlačítka myši se otevře nabídka, ze které zvolte příkaz Sdílení a zabezpečení. V dalším okně pak vyberte záložku Sdílení.

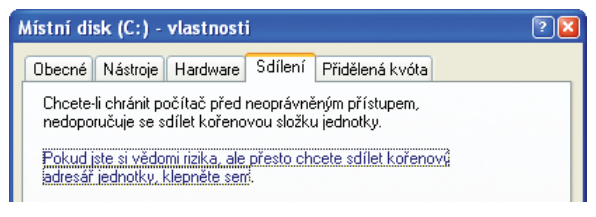

- 4. Zde levým tlačítkem myši potvrďte podtržený řádek.
- Změní se vám obsah okna a v jeho spodní části zaškrtněte levým tlačítkem myši oba prázdné čtverečky a pro lepší orientaci i vyplňte pole Název sdílené položky (např. C - Stereo)

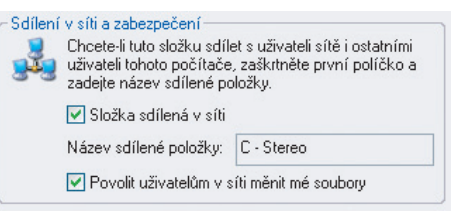

 Okno uzavřete tlačítkem OK. Dojde k nastavení sdílení. O průběhu vás informuje okno, které se po ukončení samo uzavře.
Zbylé okno nadepsané Tento počítač uzavřete stiskem levého tlačítka myši na křížku v pravém horním rohu.

### 3. Úvodní nastavení pracovních stanic

#### Mapování serverového disku

Na všech stanicích proveďte následující kroky:

1. Na ploše zvýrazněte levým tlačítkem myši ikonu **Místa v síti** (jedno kliknutí) nebo vyberte z nabídky volbu **Start / Místa v síti**.

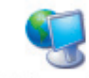

Místa v síti

- Po stisku pravého tlačítka myši se otevře nabídka, ze které zvolíte příkaz Připojit síťovou jednotku.
- V zobrazeném okně v řádku Jednotka zvolte písmeno, za kterým není žádný text (doporučujeme vybírat od koncových písmen abecedy a na všech počítačích volte stejné písmeno).

| Je <u>d</u> notka: | X: 🛩 |           |
|--------------------|------|-----------|
| <u>S</u> ložka:    | ~    | Procházet |

4. Stiskněte tlačítko Procházet. Zde musíte postupně kliknout levým tlačítkem myši na čtverečky s plusem u řádků Celá síť, Síť Microsoft Windows, následuje název firemní sítě, dále pak název počítače zvoleného jako server a na něm pak název sdíleného disku.

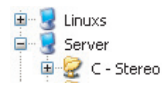

- 5. Zvýrazněte tento řádek a tlačítkem OK, volbu potvrďte.
- 6. Původní okno uzavřete tlačítkem **Dokončit**.

Otevře se okno připojeného serveru. To uzavřete stiskem levého tlačítka myši na křížku v pravém horním rohu tohoto okna.

# Instalace a nastavení programu STEREO 23 pro síťový provoz

10

 $\overline{Q}$ : \STERE023

5 min

20

127)

51

201

#### 4. Instalace programu STEREO

Nyní na všech počítačích (na serveru i na pracovních stanicích) nainstaluje podle návodu program STEREO, ale použijte speciální síťový instalační program stereo-2300-lan.exe.

#### UPOZORNĚNÍ

Tento síťový instalační program naleznete na svém CD disku nebo na www stránkách v odkaze, který jsme vám zaslali společně s registračními kódy, pokud jste zvolili elektronickou distribuci programu STEREO 23.

#### 5. Nastavení LANNODE

Na všech počítačích (na serveru i na pracovních stanicích) nastavte LANNODE. Tento údaj Vám zaručí správnou identifikaci počítačů v síti.

Aby nebylo nutno zasahovat manuálně do spouštěcího souboru, je připraven tento parametr přímo v programu STEREO. Naleznete jej v nabídce Ostatní / Parametry / Lokální parametry / Společné parametry / Parametry stanice v sekci Sdílení dat v síti LAN.

Sdílení dat v síti lan Číslo stanice v síti (LANNODE) Adresář programu STEREO na serveru Jolerovaná odchylka času na serveru Čas pro automatické ukončení editace

Podle zadané hodnoty program automaticky upraví spouštěcí soubory SLAN.BAT a SXPLAN.BAT.

#### UPOZORNĚNÍ

našem webu ...

Číslo LANNODE musí být na každém počítači jiné. Nemusí se jednat o posloupnou řadu, ale nikde nesmí být vyšší než hodnota 127.

#### 6. Založení firmy v programu STEREO

Na všech počítačích (na serveru i na pracovních stanicích) založte shodnou firmu.

- 1. Pomocí zástupce z plochy spusťte program STEREO.
- Na úvodní obrazovce zvolte položku Ostatní/ Jiná firma a stiskněte 2. klávesu F2.
- Vyplňte požadované hodnoty a potvrďte je klávesou Enter. 3

Na všech počítačích založte firmu se shodným Názvem a shodným údajem ve sloupci Ext.

#### 7. Nastavení v programu STEREO na stanicích

Pro správné fungování programu STEREO v síťovém provozu je třeba provést na pracovních stanicích toto nastavení:

- 1. Pomocí zástupce zplochy spusťte program STEREO.
- 2. Na úvodní obrazovce programu STEREO přejděte do volby Ostatní/ Parametry/ Lokální parametry/ Společné parametry/ Parametry stanice.
- 3 Zde nastavte v sekci Sdílení dat v síti lan sdílený adresář programu STEREO.

Pomocí šipky najeďte kurzorem na řádek, stiskněte klávesu TAB azadejte písmeno jednotky, kterou jste nastavili v kapitole 3 -Mapování disku.

4 Dále nalistujte adresář s programem STEREO a stiskněte Enter. Najděte soubor STEREO.BAT a opět potvrďte klávesou Enter. Výsledek bude např.: "X:\Stereo23" nebo "Q:\Stereo23" apod.

Pokud budete používat k pořizování účetních dat i serverový počítač doplňte tento parametr i na serveru.

Ovšem ne s cestou k připojené jednotce, nýbrž s cestou na vlastní lokální pevný disk serveru (implicitně "C:\Stereo23").

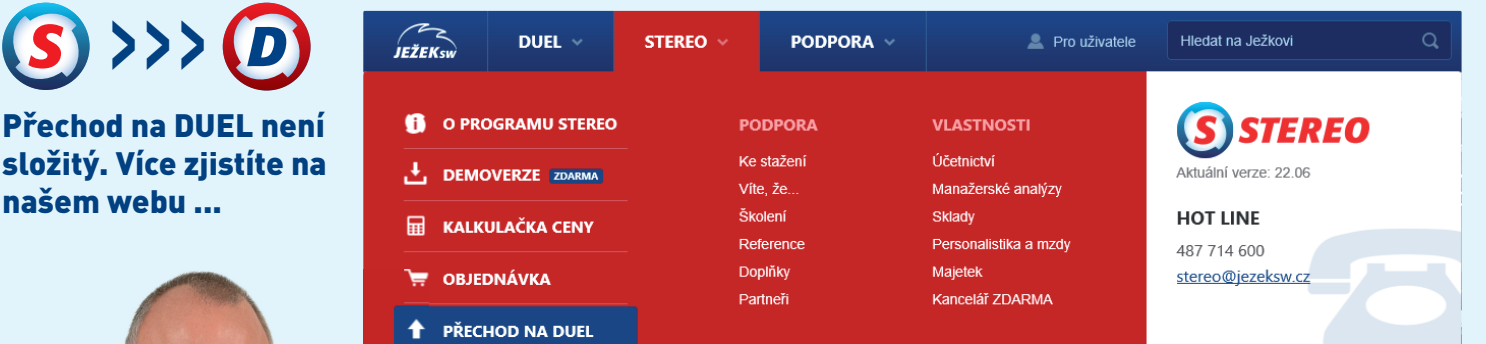

# Napadlo vás někdy přejít v síti na DUEL?

Vyplatí se vám to v mnoha ohledech. Na nový systém vás zaškolíme a veškerá data si můžete bezplatně převést pomocí převodového Jonas Jeil můstku. Přejít na DUEL můžete kdykoliv během roku.

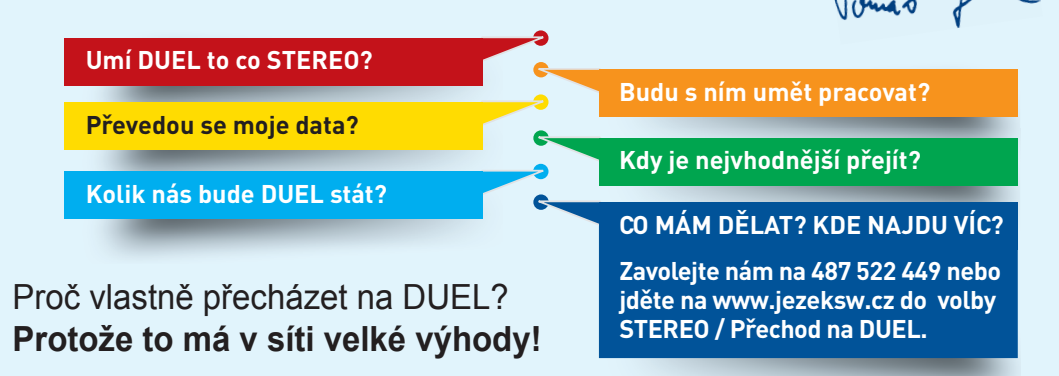

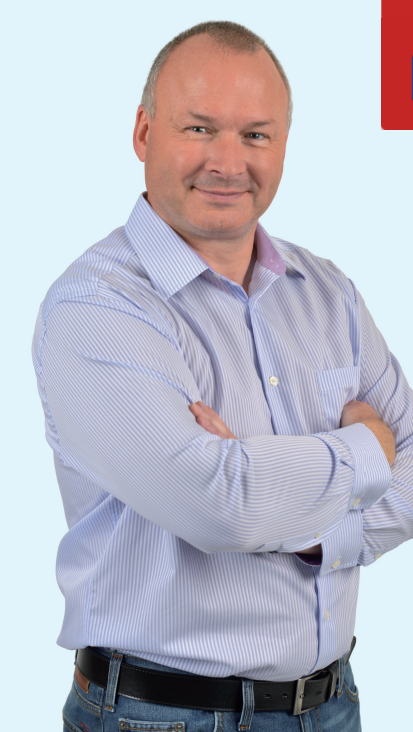